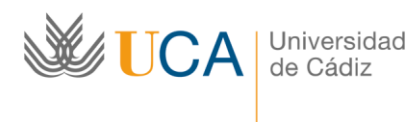

Vicerrectorado de Cultura Área de Biblioteca, Archivo y Publicaciones Edificio "Andrés Segovia" C/Dr. Marañón, 3 11002 Cádiz Tfno. 956015275 biblioteca@uca.es

## DESCARGA CAPÍTULO O ARTÍCULO EN PDF EN LA PLATAFORMA ARANZADI PROVIEW

- 1. Acceder a la plataforma Aranzadi Proview
- 2. Elegir el capítulo de libro o artículo de revista que se desee guardar en pdf.

| < | 8                                                                                                    | Sistema de Derecho Internacional Público. 6º ed., junio 2020 🕜                                                                                                    | 12        | 0 |
|---|----------------------------------------------------------------------------------------------------|----------------------------------------------------------------------------------------------------|-----------|---|
|   | Table of Contents                                                                                                    | Páginas iniciales                                                                                                    |           |   |
|   | Filter Table of Contents                                                                                                    |                                                                                                    |           |   |
|   | SISTEMA DE DERECHO INTERNACION                                                                                                    |                                                                                                    |           |   |
|   | Páginas iniciales                                                                                                    | SISTEMA DE DERECHO INTERNACIONAL PÚBLICO                                                                                                    |           |   |
|   | Contenido                                                                                                    | Cauta Edialán                                                                                                    |           |   |
|   | Capitulo I. El ordenamiento jurídico internacional >                                                                                                    |                                                                                                    |           |   |
|   | Capitulo II. Los sujetos del ordenamiento internacional >                                                                                                    |                                                                                                    |           |   |
|   | Capítulo III. La formación de las normas y la creación de<br>derechos y obligaciones internacionales. La integración de<br>las normas internacionales en el ordenamiento interno | Catedrática de Derecho Internacional Público. Universidad de Oviedo                                                                                                    |           |   |
|   | Capítulo IV. La aplicación de las normas internacionales >                                                                                                    |                                                                                                    |           |   |
|   | Capítulo V. El régimen jurídico-internacional de los espacios 🗦                                                                                                    | CIVITAS THOMSON REUTERS                                                                                                    |           |   |
|   | Capitulo VI. La protección de los intereses fundamentales<br>de la comunidad internacional<br>Capitulo VII. El arregio pacifico de las controversias<br>internacionales >        | Primera edición, 2011<br>Segunda edición, 2012<br>Tercera edición, 2014                                                                                                    |           |   |
|   | Capitulo VIII. El uso de la fuerza en la comunidad<br>internacional y el mantenimiento de la paz y la seguridad<br>internacionales                                               | Cuarta edición, 2016<br>Quinta edición, 2018<br>Sexta edición, 2020                                                                                                    |           |   |
|   | Anexos >                                                                                                    | Con la colaboración de Javier A. González Vega, Catedrático de Derecho Internacional Público. Universidad de Oviedo.                                                                                                    |           |   |
|   |                                                                                                    | El editor no se hace responsable de las opiniones recogidas, comentarios y manifestaciones vertidas por los autores. La presente obra reco<br>exclusivamente la opinión de su autor como manifestación de su derecho de libertad de expresión.                                                                                                    | ge        |   |
|   |                                                                                                    | La Editorial se opone expresamente a que cualquiera de las páginas de esta obra o partes de ella sean utilizadas para la realización de resúmenes<br>prensa.                                                                                                    | de        |   |
|   |                                                                                                    | Cualquier forma de reproducción, distribución, comunicación pública o transformación de esta obra solo puede ser realizada con la autorización de s<br>títulares, salvo excepción prevista por la ley. Dirigiase a CEDRO (Centro Español de Derechos Reprograficos) si necesita fotocoplar o escanear alg<br>fragmento de esta obra (www.comilcencia.com; 91 702 19 70 / 93 2/72 04 45). | us<br>jún |   |
|   |                                                                                                    | Rectards                                                                                                    |           |   |
|   |                                                                                                    |                                                                                                    |           |   |

- 3. Clicar en el logo
- 4. En dicha opción accederemos a:

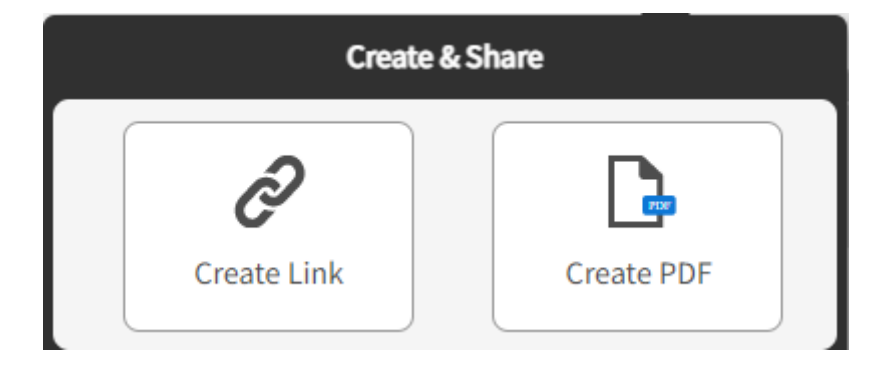

Si clicamos en **Create PDF**podremos generar un pdf de una página o de una sección:

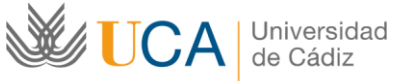

Vicerrectorado de Cultura Área de Biblioteca, Archivo y Publicaciones

Edificio "Andrés Segovia" C/Dr. Marañón, 3 11002 Cádiz Tfno. 956015275 biblioteca@uca.es

| Make a selection                           | × |
|--------------------------------------------|---|
| This page                                  |   |
| This Section                               |   |
| Selected Text<br>(none currently selected) |   |

Si elijo la opción This Section me aparecerá una nueva opción Add to PDF:

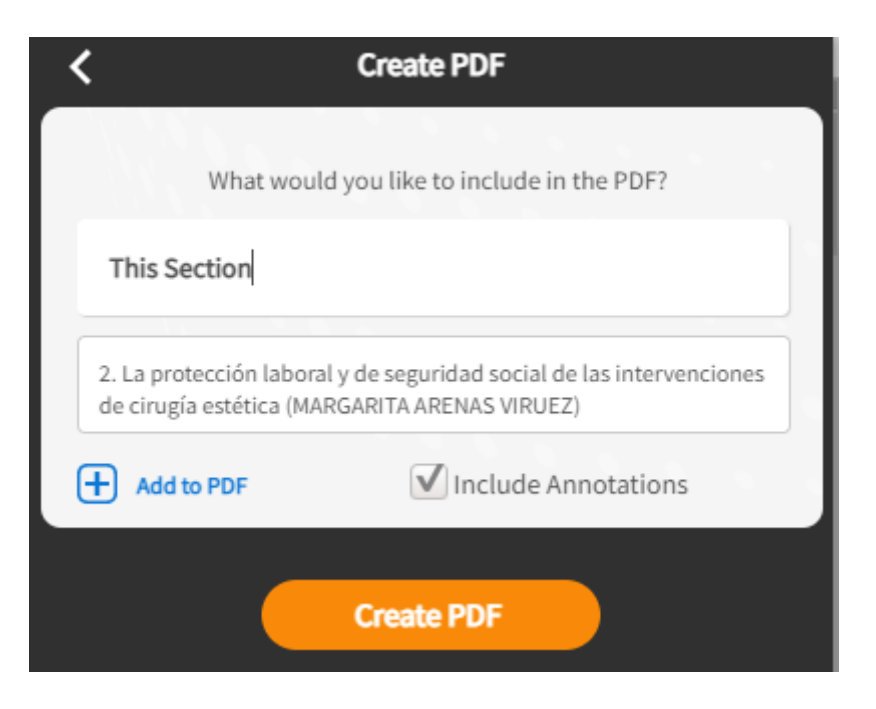

Esto es necesario para documentos (como artículos doctrinales) en que tenemos varias secciones o partes.

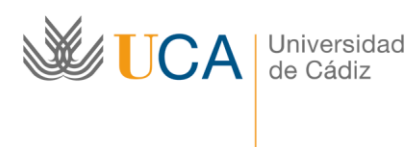

Vicerrectorado de Cultura Área de Biblioteca, Archivo y Publicaciones Edificio "Andrés Segovia" C/Dr. Marañón, 3 11002 Cádiz Tfno. 956015275 biblioteca@uca.es

## Ejemplo:

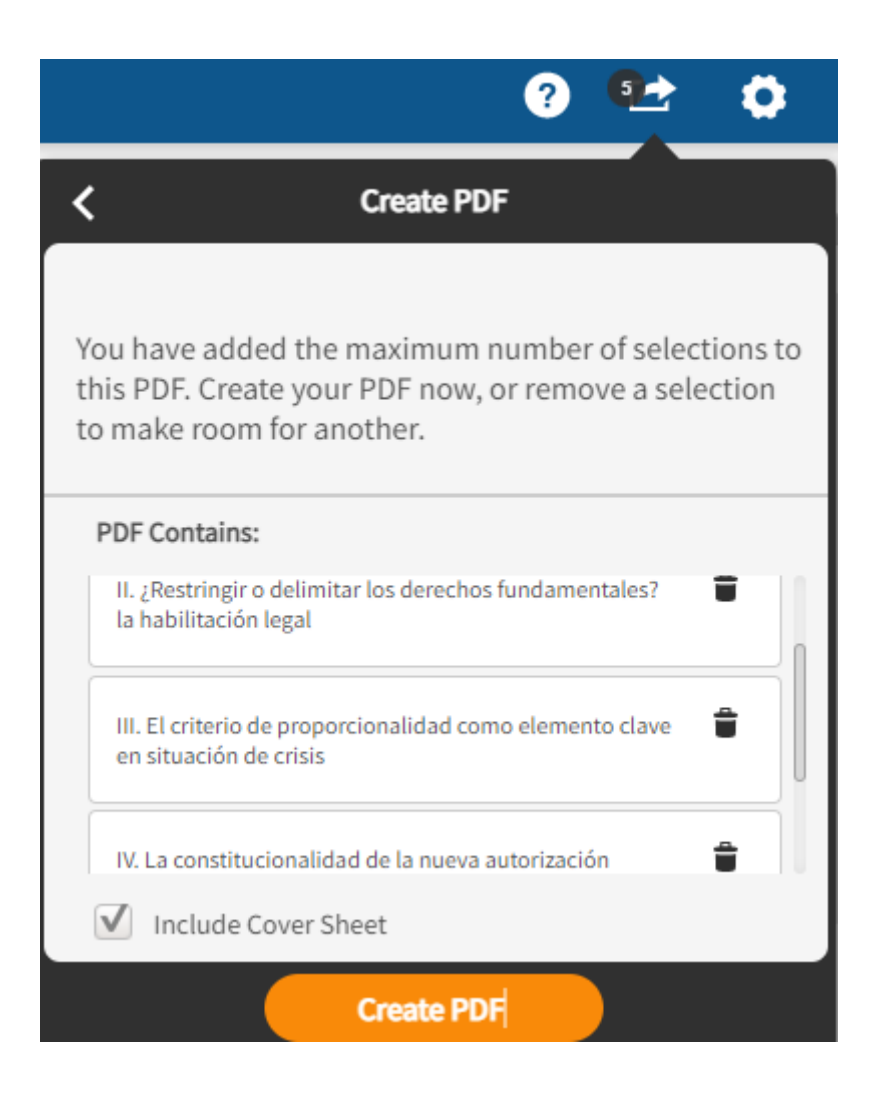

Nota importante: esta opción sólo deja incluir cinco pdfs.

Para cualquier duda o cuestión se puede poner en contacto con: biblioteca.patrimonio@uca.es